## **1**. Navigate to worker profile.

2. Within Related Actions, access Security Profiles, then Assign Roles. Then you'll have the option to Add/Remove.

3. Input effective date.

4. Add/Remove role(s).

5. Submit

| <ul> <li>HCM roles</li> </ul>                    |                                                            |                                                                                                    |                                                                        |                                      |                                                  |                                 |                                  |                                                        |                                    |
|--------------------------------------------------|------------------------------------------------------------|----------------------------------------------------------------------------------------------------|------------------------------------------------------------------------|--------------------------------------|--------------------------------------------------|---------------------------------|----------------------------------|--------------------------------------------------------|------------------------------------|
| <ul> <li>Finance ro</li> <li>Academic</li> </ul> | can only be assi<br>les can only be a<br>roles can only be | gned to supervisory organizations<br>ssigned to financial organizations (cost center, company, grant, gift, an<br>assigned to academic units | d their hierarchies)                                                   |                                      |                                                  |                                 |                                  |                                                        |                                    |
| ase note: HCM                                    | View-Only All ro                                           | le assignments are centrally managed. If you need to change HCM Vie                                                                          | w-Only All role assignments for your department, please contact the Em | ployee Service Cer                   | nter at <u>employee.services@</u>                | <u>yale.edu</u> .               |                                  |                                                        |                                    |
|                                                  |                                                            |                                                                                                    | <b>•</b>                                                               |                                      |                                                  |                                 |                                  |                                                        |                                    |
|                                                  |                                                            | (01/0000                                                                                                    |                                                                        |                                      |                                                  |                                 |                                  |                                                        |                                    |
| ecified Effec                                    | tive Date 09                                               | /01/2022                                                                                                    |                                                                        |                                      |                                                  |                                 |                                  |                                                        |                                    |
| ems                                              |                                                            |                                                                                                    |                                                                        |                                      |                                                  |                                 |                                  |                                                        | ₹ E                                |
| (+)                                              | Remove                                                     | *Role Enabled For                                                                                                    | *Role                                                                  | Update Later<br>Dated<br>Assignments | Role Assignees as of<br>Specified Effective Date | Role Assignee Effective<br>From | Role Assignee Effective<br>Until | Role Assignments as of<br>Assignee Effective From Date | Restricted to Single<br>Assignment |
|                                                  |                                                            | =                                                                                                    | ] [                                                                    |                                      | •                                                | 09/01/2022                      |                                  | •                                                      |                                    |
| $\ominus$                                        |                                                            |                                                                                                    |                                                                        |                                      |                                                  |                                 |                                  |                                                        |                                    |

## There are two new columns to view

Role Assignees as of Specified Effective Date shows all who have been assigned the specified role as of the selected date at the specified organization. Role Assignments as of Assignee Effective From Date show all historical instances of role assignments or removals at the specified organization.